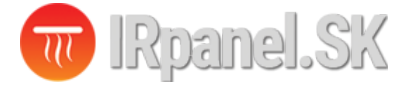

# TOL47 Termostat užívateľská príručka

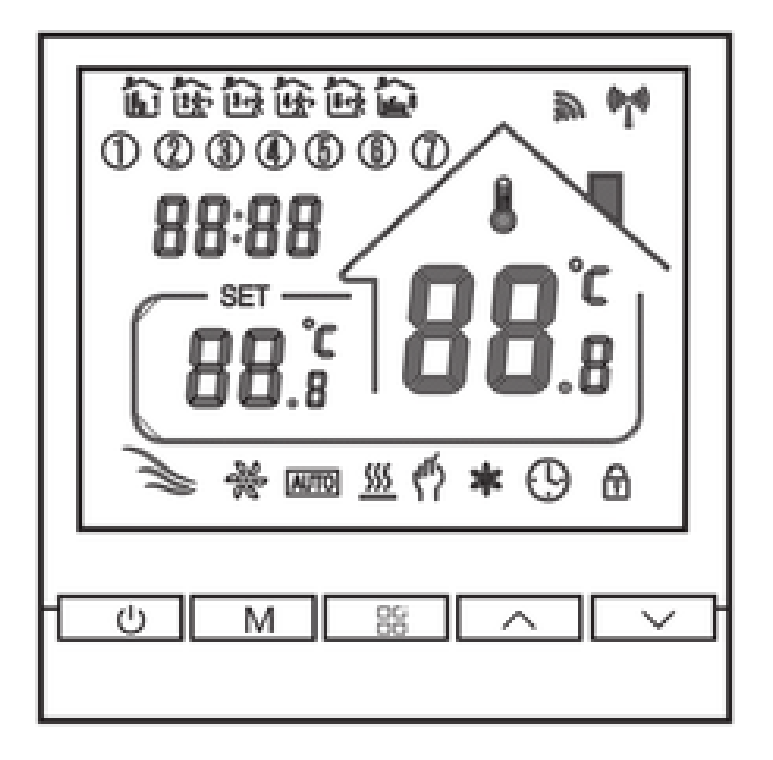

## Elektrický termostat TOL47 pre ovládanie elektrického vykurovania, ohrev TÚV a ovládanie plynového kotla

Ďakujeme za výber nášho výrobku, prinášame vám kvalitný a estetický termostat.

Prijali sme pokročilú technológiu a dokonalé remeselné spracovanie, aby vám váš nový termostat v budúcnosti každý deň poskytoval vhodné teplotné prostredie. Robí váš život príjemnejším a umeleckejším a robí vaše životné prostredie estetickejším.

Pre podrobné pokyny na inštaláciu a používanie tohto termostatu si pozorne prečítajte tento návod.

Pre montáž a inštaláciu termostatu sa obráťte na odborníka, ktorý vám zabezpečí montáž v súlade s platnými predpismi, normami a zákonmi.

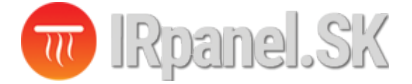

## Aplikácia

Digitálny termostat je určený pre reguláciu vykurovania. Vhodný je najmä pre ovládanie priamo výhrevných zariadení (infrapanely, elektrické podlahové vykurovanie) alebo spínanie plynového alebo elektrického kotla a ohrev TÚV.

Ovládanie termostatu je manuálne a automatické funkcie s možnosťou programovania časových plánov vykurovania.

## **Obsah balenia:**

| Termostat:                  | 1 ks |
|-----------------------------|------|
| Certifikát zhody:           | 2 ks |
| Externý senzor (voliteľné): | 1ks  |

## Prúdová zaťažiteľnosť:

| WP:  | Ohrev TÚV:              | 3A  |
|------|-------------------------|-----|
| EP:  | Elektrické vykurovanie: | 16A |
| WPB: | Plynový kotol:          | 3A  |

## Elektrické parametre:

| 1. Teplotný senzor:           | NTC                      |
|-------------------------------|--------------------------|
| 2. Presnosť meranie teploty:  | ±1°C                     |
| 3. Typ displej:               | LCD                      |
| 4. Pracovné prostredie:       | ·S·S0°C                  |
| 5. Vlastná spotreba:          | <1W                      |
| 6. Rozsah nastavenia teploty: | 5-60°C                   |
| 7. Rozsah zobrazenia:         | 0-51°C                   |
| 8. Prúdové zaťaženie:         | WP: 3A, EP: 16A, WPB: 3A |
| 9. Napájacie napätie:         | AC 95 - 220V, 50/60Hz    |
|                               |                          |

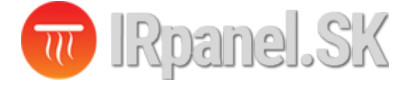

## Elektrické zapojenie:

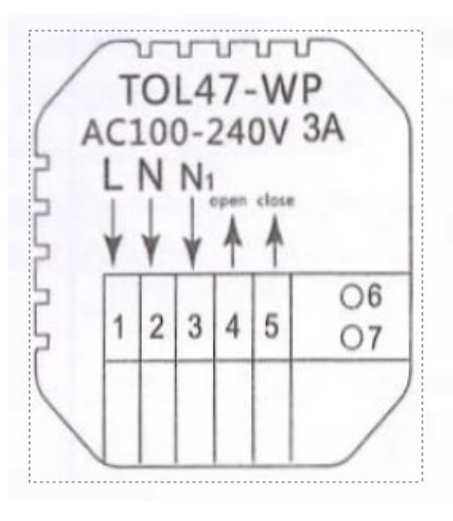

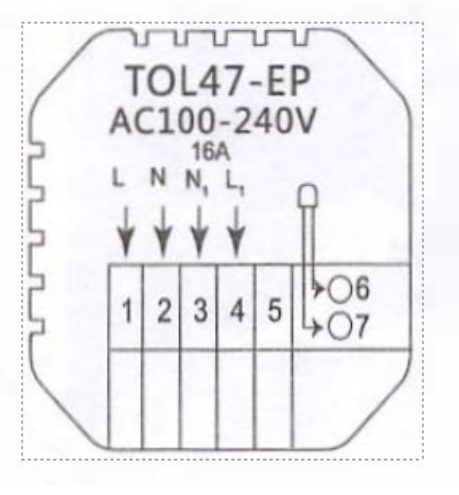

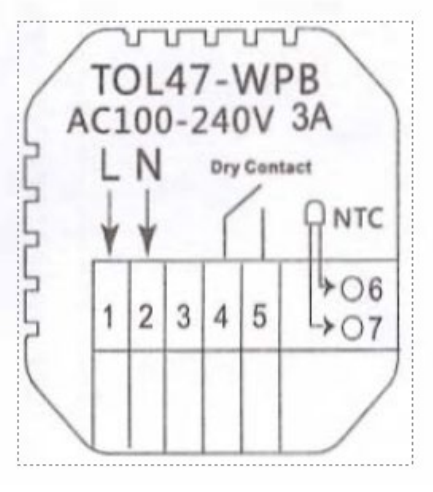

WP: ohrev TÚV

EP: elektrické vykurovanie

WPB: plynový kotol

## Postup montáže:

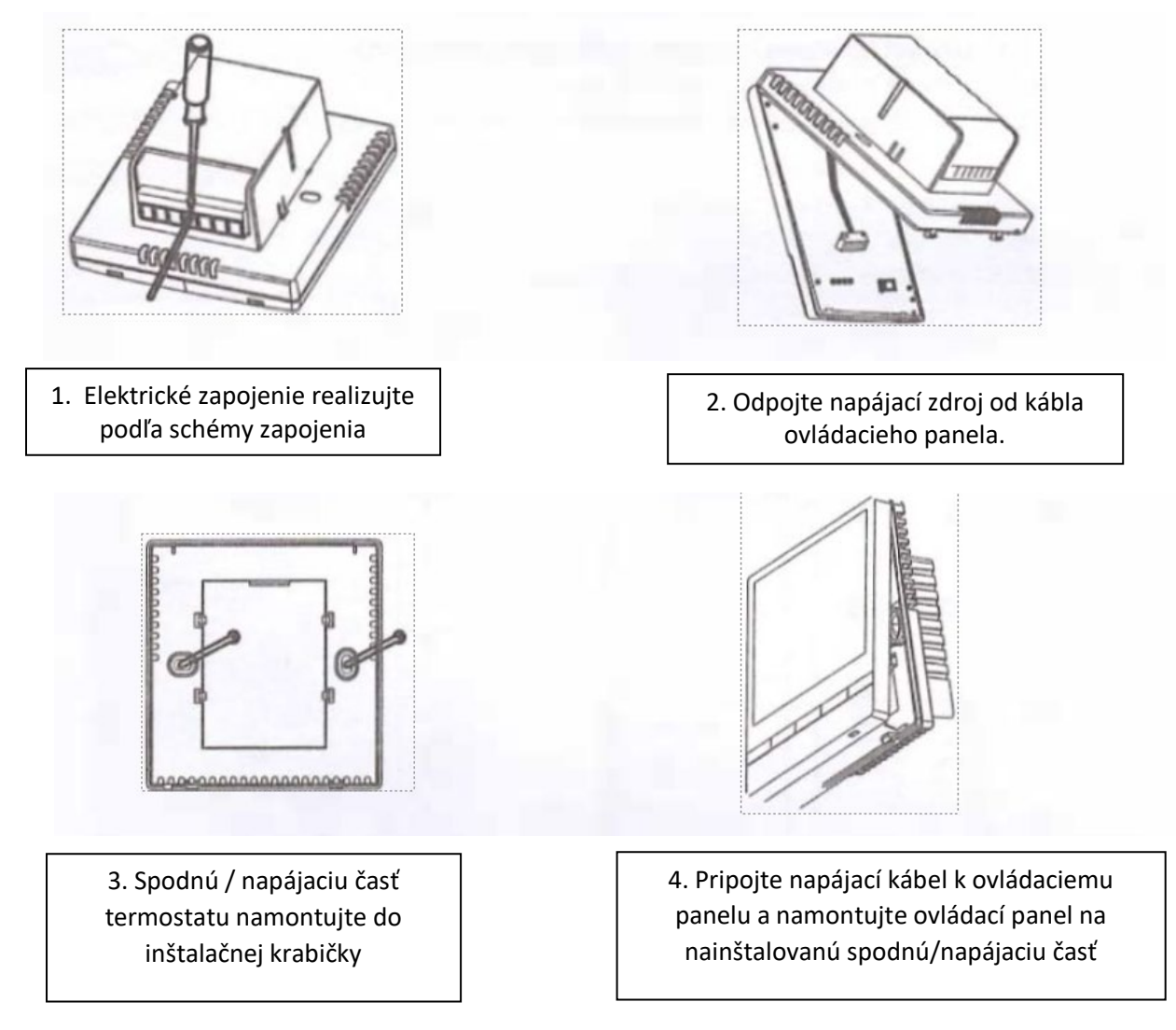

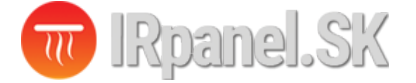

## Ovládacie prvky:

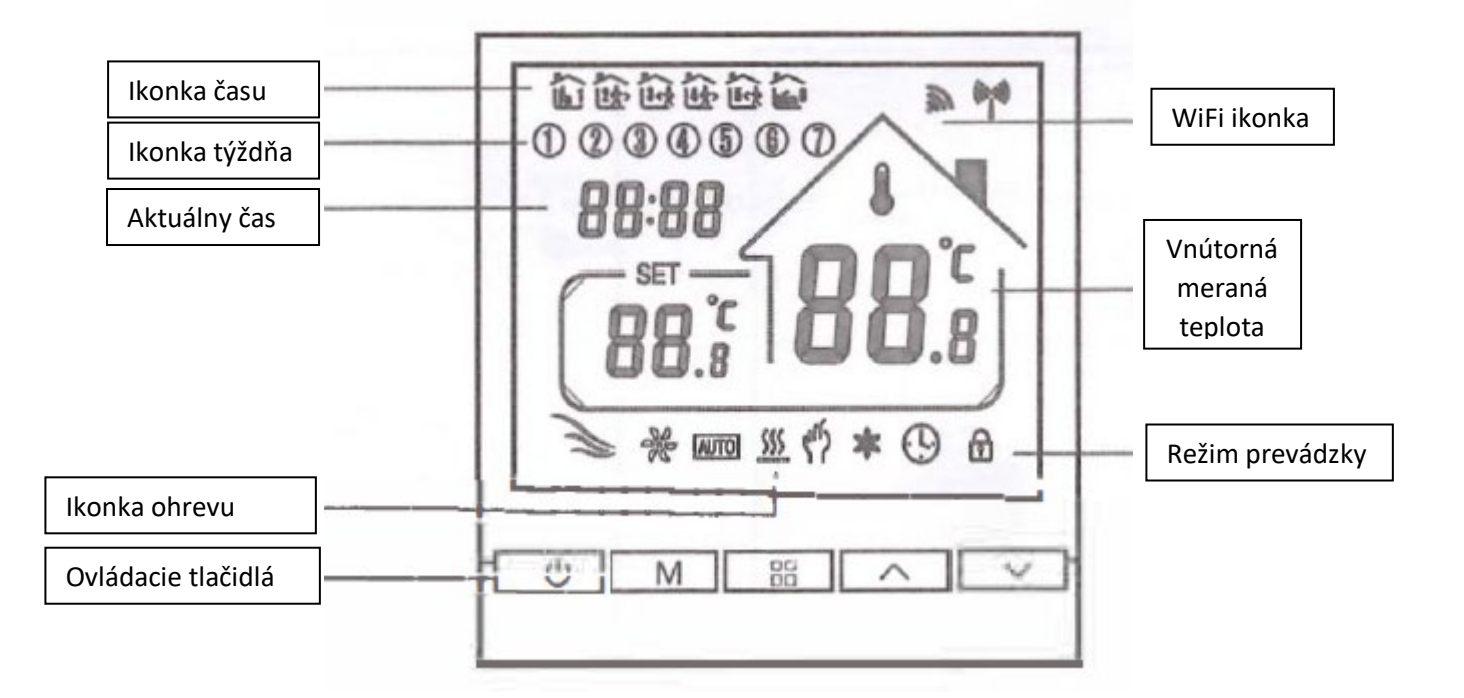

## Návod na obsluhu:

1. Zapnutie/vypnutie: stlačením tlačidla (<sup>1</sup>) zapnete/vypnete termostat.

2. Stlačením klávesu **M** prepínate medzi manuálnym a automatickým režimom.

3. V automatickom režime stlačte tlačidlo ▲ alebo ▼ pre nastavenie teploty a termostat prejde do automatického režimu, ktorý je v prevádzke krátky čas.

4. Stlačením stredného tlačidla vstúpte do nastavenia hodín, stlačením tlačidla režimu M prepnite možnosti nastavenia a pomocou tlačidiel ▲ a ▼ upravte hodnotu každého parametra. Poznámka: termostat pripojením na WIFI automaticky získa internetový čas.

5. Súčasným stlačením a podržaním tlačidiel  $\blacktriangle$  a  $\triangledown$  na 5 sekúnd pridáte alebo zrušíte detský zámok.

6. WIFI pripojenie: Keď je termostat zapnutý, stlačte a podržte tlačidlo **A** päť až osem sekúnd, na displeji termostatu zabliká ikona WIFI a termostat prejde do režimu párovania.

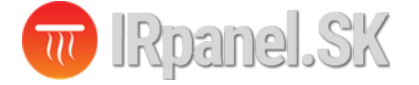

## Programovanie termostatu:

Dlhým stlačením tlačidla **M** vstúpite do nastavenia programovania, krátkym stlačením

tlačidla **M** prepnete možnosti, stlačením tlačidla ▲ alebo ▼ upravíte parametre každej možnosti a stlačením stredného tlačidla opustíte a uložíte režim.

| Key | Options       |   | lcon | Time       | Time<br>Adjustmen | Defaults<br>t | Temperature<br>adjustment |
|-----|---------------|---|------|------------|-------------------|---------------|---------------------------|
|     | 1             | 1 | IF1  | 06:00      | $\diamond$        | 20 °C         |                           |
|     | 2             | 2 | 2    | > 08:00    |                   | 15 °C         | ~                         |
|     | 3<br>Working  | 3 | 3.4  | o 11:30    |                   | 15 °C         | $\sim$                    |
|     | days 4        | 4 | L f  | > 12:30    |                   | 15 °C         |                           |
|     | 5             | 5 | 5.5  | 17:00      |                   | 22 °C         |                           |
|     | 6             | 5 |      | ີງ 22:00   |                   | 15 °C         | $\sim$                    |
|     | 1             | 1 | F1   | 08:00      | $\checkmark$      | 22 °C         | ~                         |
|     | Holidays<br>2 | 2 |      | )<br>23:00 |                   | 15 °C         |                           |

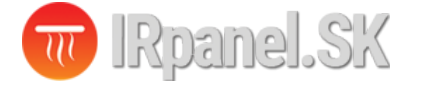

## Pokročilé nastavenia:

Keď je zariadenie vypnuté, stlačte tlačidlo **M** a tlačidlo **U** na 5 sekúnd, aby ste vstúpili do rozšírených nastavení.

Stlačením klávesu **M** vstúpite do ďalšej možnosti, potom stlačením klávesu ▲ a ▼ upravte, stlačením klávesu ☐☐ ukončíte režim nastavenia rozšírených možností.

|                        |                                                                                    | Defaultne nastavená hodnota pre kalibráciu meranej teploty je -2°C. Stlačením šípky     |
|------------------------|------------------------------------------------------------------------------------|-----------------------------------------------------------------------------------------|
| 01                     | Kalibrácia teploty                                                                 | hore a dole je možné zmeniť kalibračnú hodnotu v rozsahu medzi 9,9°C a -9,9°C           |
|                        |                                                                                    | Senzor teploty je bežne nastavený na hodnotu IN: zabudovaný interný senzor.             |
|                        |                                                                                    | Šípkami hore a dole je možné zmeniť senzor teploty na <b>OUT:</b> externý senzor, alebo |
| 02                     | Volba senzora                                                                      | ALL : Interní senzor pre reguláciu teploty + externí k ochrane pred vysokou teplotou    |
|                        |                                                                                    | napríklad podlahy pri podlahovom kúrení.                                                |
| 02                     | Ochranná hodnota                                                                   | Ochranná hodnota teploty je nastavená od výroby na 35°C. Šípkami hore a dole je         |
| 03                     | teploty                                                                            | možné zmeniť hodnotu ochrannej teploty v rozsahu 5°C až 60°C                            |
| 04                     | Ubustanana                                                                         | Štandardná nastavená hodnota hystereze je 1°C. Šípkami hore a dole je možné meniť       |
| 04 Hystereza           |                                                                                    | hysterezu v rozsahu 1°C až 10°C.                                                        |
| OF                     |                                                                                    | Hodnota ochrany proti mrazu je defaultne nastavená na OFF. V prípade potreby            |
|                        |                                                                                    | zmeňte túto hodnotu na <b>ON</b> .                                                      |
| 06 Voľba voľných dní   | Predvolené nastavenie voľných dní je dvojnásobné voľno; stlačte hore alebo dole na |                                                                                         |
|                        | vonba vonnych uni                                                                  | úpravu.                                                                                 |
|                        | Výber hlavného a                                                                   | Predvolene nastavte hlavný a pomocný režim na 0. Stlačte kláves hore alebo dole pre     |
| 07                     | pomocného režimu                                                                   | nastavenie 0 na vypnutie hlavného a pomocného režimu, a 02 na označenie                 |
| (voliteľné)            |                                                                                    | pomocného režimu.                                                                       |
|                        | Čas oneskorenia                                                                    | Predvolene nastavte čas oneskorenia wístunu nasívneho prenojenia na 0. Stlačte          |
| 08                     | výstupu pasívneho                                                                  | kláves hore alebo dole na úpravu v rozsahu 0-5 minút                                    |
| prepojenia (voliteľné) |                                                                                    |                                                                                         |
| 09                     | Nastavenie horného                                                                 | Nastavte horný limit teploty na 60°C; stlačením klávesu hore alebo dole upravte         |
| 05                     | limitu teploty                                                                     | rozsah od 35°C do 95°C.                                                                 |
|                        |                                                                                    | Nastavenie obnovenia továrenských nastavení. Predvoleným zobrazením je "-",             |
| 10                     | Reset                                                                              | stlačením klávesu hore sa zobrazí "—" a potom stlačte kláves Enter pre obnovenie        |
|                        |                                                                                    | továrenských nastavení.                                                                 |

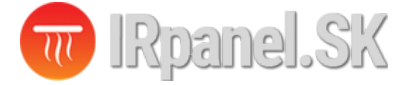

## WIFI pripojenie:

Pred prvým použitím WIFI termostatu, je potrebné nastavenie WIFI siete prostredníctvom telefónu alebo tabletu.

Po zapnutí termostatu, stlačte a podržte tlačidlo 🔺 na 5 sekúnd, ikona WIFI sa rozsvieti na displeji termostatu a termostat prejde do režimu párovania.

Zapnite Bluetooth na telefóne.

1. Stiahnutie Aplikácie

Vyhľadajte "Tuya Smart" alebo "Smart Life App" na Appstore alebo naskenujte nasledujúci QR kód pre stiahnutie aplikácie:

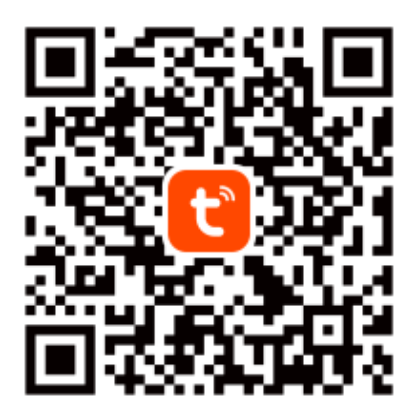

Tuya Smart App

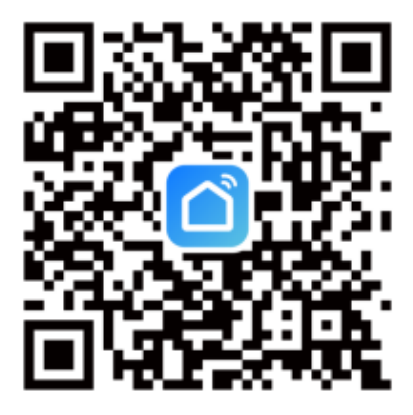

Smart Life App

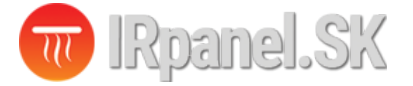

## Registrácia účtu Tuya:

Ak nemáte účet v aplikácii "**Tuya Smart**", môžete sa jednoducho a rýchlo registrovať pomocou vašej emailovej adresy. Kliknutím na "Sign Up" vstúpite na registračnú stránku kde vyberiete krajinu a zadáte vašu emailovú adresu. Na emailovú adresu Vám následne príde overovací kód ktorý zadáte do aplikácie. Následne budete vyzvaný aby ste zadali Vaše heslo s ktorým sa budete prihlasovať do aplikácie **Tuya**. Na úvod Vás aplikácia vyzve aby ste zapli Bluetooth a Home Data ( v prípade záujmu o integráciu s HomeKit zariadení).

| ▲ App Store                                              | App Store →                                                                                                    | No SIM 중 23:10 ■<br><<br>Register                                                 |
|----------------------------------------------------------|----------------------------------------------------------------------------------------------------|-----------------------------------------------------------------------------------|
|                                                          | Slavakia                                                                                                    | Slovakia 🗸                                                                        |
| ້ປາງດັ                                                   | Email Address                                                                                                    | Email Address Info@irpanel.sk X                                                   |
|                                                          | I AgreePrivacy Policy User Agreement     and Children's Privacy Statement                                                        | ✓ I AgreePrivacy Policy User Agreement<br>and <u>Children's Privacy Statement</u> |
|                                                          | Get Verification Code                                                                                                    | Get Verification Code                                                             |
| Log In                                                   |                                                                                                    | qwertzuiop                                                                        |
| Sian Up                                                  |                                                                                                    | asdfghjkl ′                                                                       |
|                                                          | <u>c</u> A                                                                                                    | <pre></pre>                                                                       |
| Try as Guest                                             |                                                                                                    | 123 ( Medzerník ( Enter                                                           |
| No SIM 중 23:11 ■                                         | No SIM 🗢 23:11 🔲                                                                                                    | No SIM 🗢 23:11 🔲                                                                  |
| Set Password                                             |                                                                                                    |                                                                                   |
| Password                                                 | * 0                                                                                                    |                                                                                   |
| Use 6-20 characters with a mix of letters<br>and numbers | Two Smort one is requesting the                                                                                                  |                                                                                   |
| Done                                                     | following access permissions.                                                                                                    | No devices                                                                        |
|                                                          | guaranteed when the following permissions are granted.                                                                           | Add Device                                                                        |
|                                                          | Bluetooth<br>It is used to search, add nearby bluetooth devices,<br>and configure the network operation of bluetooth<br>devices. |                                                                                   |
|                                                          | Home Data     Vsed to bind Homekit devices.                                                                                      |                                                                                   |
|                                                          | Continue                                                                                                    | home Scene Smart Me                                                               |

Telefón: +421 908 859 349 Email: info@irpanel.sk

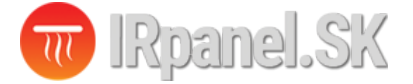

## Pridanie zariadenia:

Zapnite Bluetooth na mobilnom telefónu, zapnite zariadenie a vstúpte do Tuya aplikácie. Kliknite na "Pridať zariadenie" alebo "+" v pravom hornom rohu domovskej stránky v aplikácii a vstúpte do rozhrania "Pridať zariadenie". Zobrazí sa výzva: nájdite pridané zariadenie 10 (obr. 2) a postupujte podľa pokynov. 2: "Automatické zisťovanie": Vyhľadanie zariadenia (ob. 3) a pridajte miniaplikácie podľa výzvy na telefóne.

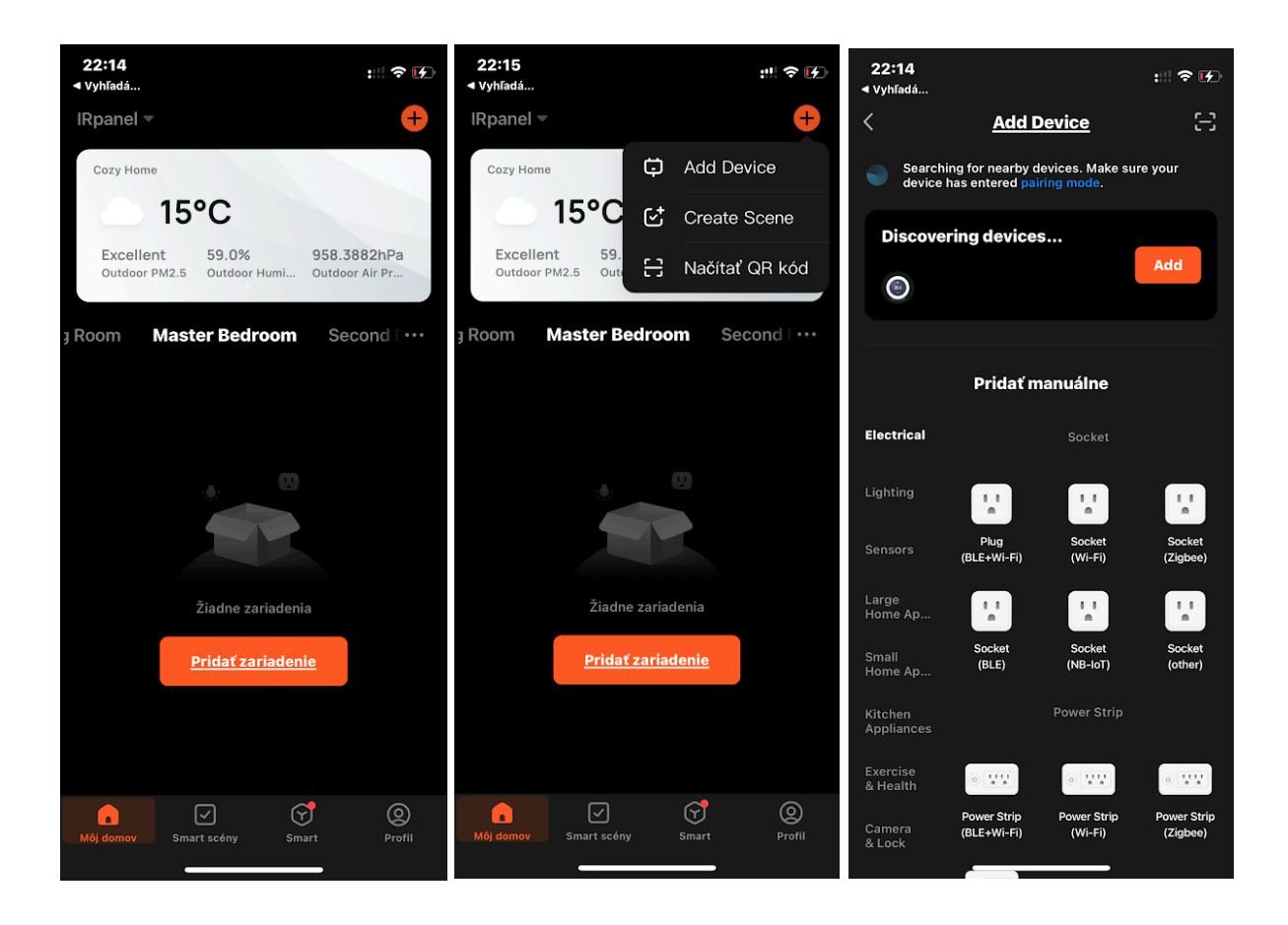

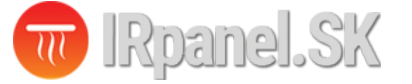

| 22:15<br>◀ Vyhľadá              | :!! ? [4]     | <b>22:15</b><br>◀ Vyhľadá |                            | :!!! ? [⁄] | <b>22:15</b><br>◀ Vyhľadá |                   | ::!! ? ☞ |
|---------------------------------|---------------|---------------------------|----------------------------|------------|---------------------------|-------------------|----------|
|                                 | ×             | ×                         | Add Device                 |            | ×                         | Add Device        |          |
| Enter Wi-Fi Information         | 2             | 1 device(s) b             | eing added                 |            | 1 device(s) add           | ed successfully   |          |
| Choose Wi-Fi and enter password | 1             |                           | <b>Temp</b><br>Being added |            |                           | Temp 2            |          |
| 🛜 nazov WIFI siete              | <del>47</del> |                           |                            |            |                           | aaea successtully |          |
| A heslo                         | ۲             |                           |                            |            |                           |                   |          |
|                                 |               |                           |                            |            |                           |                   |          |
|                                 |               |                           |                            |            |                           |                   |          |
|                                 |               |                           |                            |            |                           |                   |          |
|                                 |               |                           |                            |            |                           |                   |          |
|                                 |               |                           |                            |            |                           |                   |          |
|                                 |               |                           |                            |            |                           |                   |          |
|                                 |               |                           |                            |            |                           |                   |          |
| Ďalší krok                      |               |                           |                            |            |                           | Hotovo            |          |
|                                 |               |                           |                            |            |                           |                   |          |

Ak sa termostat neobjaví sám na obrazovke, skontrolujte či je na ňom zapnutá WIFI ikonka. Pokiaľ je WIFI na termostate vypnuté, je potrebné ju zapnúť. Keď je termostat zapnutý, stlačte a podržte

tlačidlo **A** na 5 sekúnd, zobrazí sa displej termostatu, Ikona WIFI začne blikať (pomaly) a termostat vstúpi do režimu párovania.

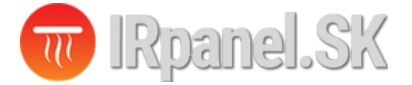

| <b>22:15 ◀</b><br>◀ vyhľadá<br>✔ Back | Temp 2     | #! ? (?)<br> | <b>22:15</b><br>≺ vyhľadá<br><b>&lt;</b> Back | Temp 2                       | ::!! \$ \$ | <b>〈</b> Back    | Settings                | 1        |
|---------------------------------------|------------|--------------|-----------------------------------------------|------------------------------|------------|------------------|-------------------------|----------|
|                                       |            | •            |                                               | Manual mode                  |            | Working day se   | tting                   | 5+2 >    |
|                                       |            |              |                                               |                              |            | Week programm    | ning settings           | >        |
|                                       |            |              |                                               |                              |            | Sound            |                         |          |
|                                       | ົງງ        | °C           |                                               |                              |            | Backlight bright | iness                   | >        |
| 23.0<br>Current Temperature: 22.2°C   |            |              | Curi                                          | OFF<br>rent Temperature: 22. | 2°0        | Temperature ca   | libration               | -2 >     |
|                                       |            |              |                                               |                              | 4          | Max setting tem  | nperature               | 60°C >   |
|                                       |            |              |                                               |                              |            | Temperature co   | ontrol switch differenc | e 1°C >  |
|                                       |            |              |                                               |                              |            | External Sensor  | temperature limit       | 35°C >   |
|                                       |            |              |                                               |                              |            | Sensor selectio  | n Internal              | Sensor > |
|                                       |            |              |                                               |                              |            | Frost protection | ı                       |          |
|                                       |            |              |                                               |                              |            | output main rev  | rerse                   |          |
| C                                     | <b>A</b> ( | M Ø          | Ċ                                             |                              | \$         | RESET            |                         | >        |

#### Rozhranie pre používanie termostatu:

Video návod na párovanie a obsluhu WIFI termostatu nájdete aj na našom YOUTUBE kanále kliknutím na tento odkaz: <u>https://youtu.be/1HVVI8m5418</u>

Prípadne naskenujete QR Kód nižšie pre pozretie videa:

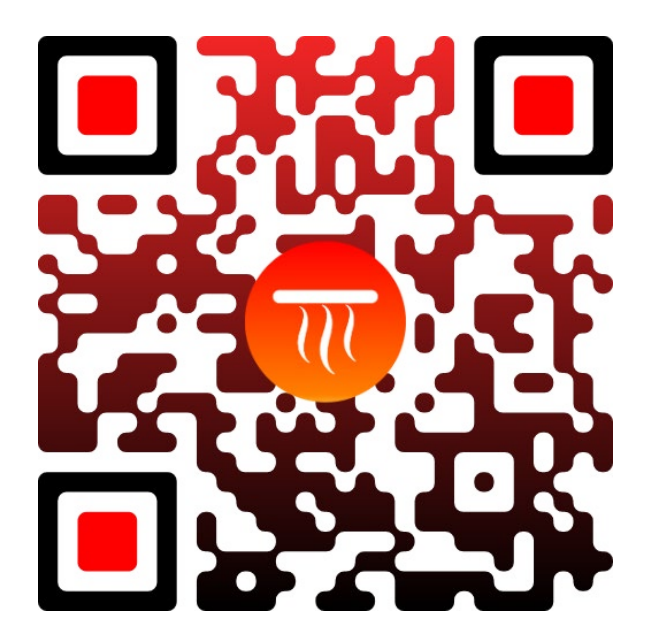

Telefón: +421 908 859 349 Email: info@irpanel.sk